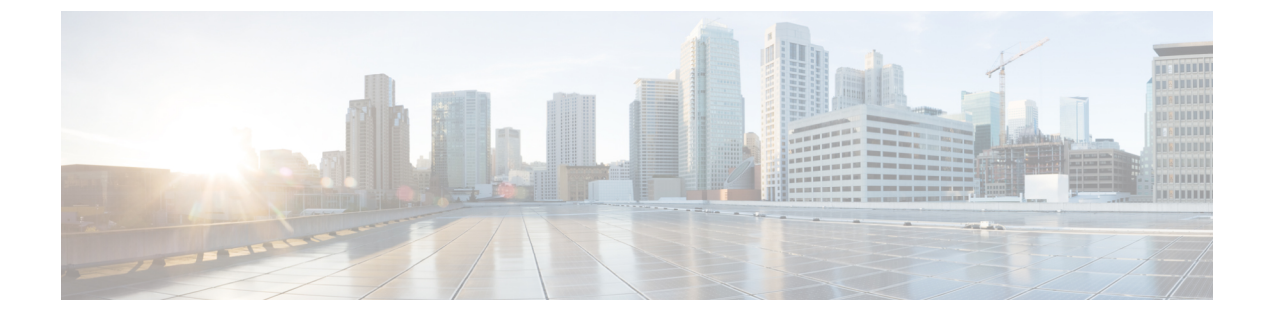

# インストールと設定

- Cisco USB GNSS ドングル 設置の前提条件 (1ページ)
- 設置に関するガイドライン(1ページ)
- Cisco USB GNSS ドングル のインストール (2 ページ)
- LED ステータス (2 ページ)
- コンフィギュレーション (3ページ)

## **Cisco USB GNSS** ドングル 設置の前提条件

 ネットワークには、シスコ ワイヤレス コントローラとサポートされているシスコ AP が 含まれている必要があります。これらの AP はコントローラに関連付けられている必要が あります。

# 設置に関するガイドライン

Cisco USB GNSS ドングルに関連した設置ガイドラインのリストを次に示します。

- ドングルは、天井から AP を取り外さずに、サポートしている AP の USB ポートに接続できます。
- リピーターやアンプなど、セルラー LTE 周波数で動作する機器やアンテナの近くにドン グルを配置する場合は、注意してください。この機器は、GNSS 周波数に干渉する可能性 があります。
- ・外部アンテナを取り付ける場合は、機械的ストレスを軽減するため、コネクタをドングル に挿入する前に、アンテナを目的の場所に配置し、ケーブル管理作業を実行します。

## Cisco USB GNSS ドングル のインストール

- ステップ1 Cisco USB GNSS ドングル を AP の USB ポートに差し込みます。
  - (注) USBコネクタの機械的安定性を確保するために、USBドングルを過度に挿入したり取り外したりすることは避けてください。
- ステップ2 コントローラ GUI にログインします。
- ステップ3 [Configuration] > [Tags & Profiles] > [AP Join Profile] > [General] を選択します。 [AP Join Profile] を選択します。
- ステップ4 [General] セクションで、[USB Enable] チェックボックスをオンにして USB ポートを有効にします。
- ステップ5 [Configuration] > [Wireless] > [Access Points] > [All APs] を選択します。
- ステップ6 Cisco USB GNSS ドングル が設置されている AP を選択します。
- ステップ7 [Inventory] タブをクリックします。
- ステップ8 [USB Module Inventory] セクションで、USB モジュールの詳細を確認します。

Cisco USB GNSS ドングル を使用して、すべての AP に対して USB モジュールの検証を実行することを推 奨します。

## LED ステータス

次の表で、Cisco USB GNSS ドングルの LED ステータスについて説明します。

### 表 1: LED ステータス

| LED カラー | ステータス                 |
|---------|-----------------------|
| レッド     | 衛星 FIX の準備ができてい<br>ない |
| グリーン    | 衛星 FIX の準備完了          |
| グリーンの点滅 | 衛星信号/FIX の取得          |

(注) LED の明るさ制御(調光)およびマルチカラーステータスはサポートされていません。

# コンフィギュレーション

## 外部アンテナケーブル長の設定

GNSS外部アンテナケーブルの長さはAPごとに設定され、APは再起動後も値を保持します。 アンテナケーブルが外部アンテナ付属ケーブルの長さ10mを超える場合は、ケーブル長を手 動で設定する必要があります。

手順

|               | コマンドまたはアクション                                                                                            | 目的                                             |
|---------------|----------------------------------------------------------------------------------------------------|------------------------------------------------|
| ステップ1         | enable                                                                                                  | 特権 EXEC モードを有効にします。                            |
|               | 例:                                                                                                    | パスワードを入力します(要求された場合)。                          |
|               | Device# enable                                                                                          |                                                |
| ステップ <b>2</b> | <b>ap name</b> <i>ap-name</i> <b>geolocation gnss antenna external cable-length</b> <i>cable-length</i> | ケーブル長をメートル単位で設定します。範囲は1~100mです。                |
|               | 例:                                                                                                    | 手動で設定したケーブル長を削除し、ケーブル長を                        |
|               | Device# ap name test-ap geolocation gnss antenna<br>external cable-length 15                            | デフォルト値にリセットするには、このコマンドの<br><b>no</b> 形式を使用します。 |
|               | Device# ap name test-ap <b>no</b> geolocation gnss antenna external cable-length                        |                                                |

## 圧力センサーパラメータの設定

このタスクでは、圧力センサーのパラメータを設定します。

|               | コマンドまたはアクション                                                                                                    | 目的                                                         |
|---------------|----------------------------------------------------------------------------------------------------|------------------------------------------------------------|
| ステップ1         | configure terminal<br>例:                                                                                                   | グローバル コンフィギュレーション モードを開始<br>します。                           |
|               | Device# configure terminal                                                                                                 |                                                            |
| ステップ <b>2</b> | ap profile ap-profile-name<br>例:<br>Device(config)# ap profile ap-profile-name                                             | AP プロファイルを設定し、AP プロファイル コン<br>フィギュレーション モードを開始します。         |
| ステップ3         | sensor environment pressure mode disabled<br>例:<br>Device(config-ap-profile)# sensor environment<br>pressure mode disabled | このコマンドにより、圧力センサーが無効になりま<br>す。デフォルトでは、センサーは自動に設定されて<br>います。 |

### 手順

|       | コマンドまたはアクション                   | 目的                     |
|-------|--------------------------------|------------------------|
| ステップ4 | end                            | コンフィギュレーション モードを終了し、特権 |
|       | 例:                             | EXEC モードに戻ります。         |
|       | Device(config-ap-profile)# end |                        |

### 地理位置情報パラメータ

### 地上高地理位置情報パラメータの設定

APの地上高(AGL)をメートル単位で手動で設定できます。APが高さの値を受信していない 場合は、このオプションを使用して高さを設定できます。設定された値はAPで保持され、再 参加中にコントローラに報告され、APのリロード後も保持されます。

#### 手順

|       | コマンドまたはアクション                                                | 目的                         |
|-------|-------------------------------------------------------------|----------------------------|
| ステップ1 | enable                                                      | 特権 EXEC モードを有効にします。パスワードを入 |
|       | 例:                                                          | 力します(要求された場合)。             |
|       | Device# enable                                              |                            |
| ステップ2 | ap name ap-name geolocation height ap-height                | APの地上高(AGL)をメートル単位で入力します。  |
|       | 例:                                                          | 範囲は-100~1000mです。           |
|       | Device# ap name <i>ap-name</i> geolocation height 350       | 特定のAPに手動で設定されたAGL値を削除するに   |
|       | Device# ap name <i>ap-name</i> <b>no</b> geolocation height | は、このコマンドの no 形式を使用します。<br> |

### 派生地理位置情報パラメータクリアの設定

次のコマンドにより、取得した地理位置情報がクリアされます。特定の AP、すべての AP から、または AP の MAC アドレスを使用して、値をクリアできます。

#### 手順

• clear ap name ap-name geolocation derivation

### 例:

Device# clear ap name *test-ap* geolocation derivation

この CLI は、特定の AP のメモリから取得された地理位置情報の値をクリアします。

clear geolocation derivation

### 例:

Device# clear geolocation derivation

この CLI は、コントローラに関連付けられているすべての AP のメモリから取得された地 理位置情報の値をクリアします。

### • clear ap mac-address ap-mac-addrgeolocation derivation

### 例:

Device# clear ap mac-address ap-mac-addr geolocation derivation

この CLI は、MAC アドレスで識別される特定の AP のメモリから取得された地理位置情報の値をクリアします。

I

翻訳について

このドキュメントは、米国シスコ発行ドキュメントの参考和訳です。リンク情報につきましては 、日本語版掲載時点で、英語版にアップデートがあり、リンク先のページが移動/変更されている 場合がありますことをご了承ください。あくまでも参考和訳となりますので、正式な内容につい ては米国サイトのドキュメントを参照ください。